# セットアップ手順

### 以下の2種類のアップデートの適用が必要になります。

| アップデート名                    | 対象OS                   |
|----------------------------|------------------------|
| I.クライアントシステム アップデート        | Windows 7 、 8、 8.1、 10 |
| <b>II.</b> サーバーシステム アップデート | Windows 7 、 8、 8.1、 10 |

1.スタンドアロン環境(データ、マスタも同じ P C)

I、Ⅱのアップデートを実行します。

### 2.クライアントサーバー環境(データ、マスタが異なるPC)

①クライアント環境でのセットアップ
 Iのアップデートを実行します。

2サーバー環境でのセットアップ

エのアップデートを実行します。

## <u>サーバーシステム アップデート</u>

管理者権限のあるユーザーにてインストールしてください。

1. ダウンロードした「CP-SS\_SERVER\_Update\_R139.exe」を 「管理者として実行」します。

| 名前                                                                  | ^                    |
|---------------------------------------------------------------------|----------------------|
|                                                                     |                      |
| COMPASS-SSアップテートマニュアル(クライアントシスラ     Gompass-SSアップデートマニュアル(サーバーシステム) | ファイルを選択し、右クリックメニュー   |
| CP-SS_CLIENT_Update_R88.exe                                         | にて「管理有として美1」」を選択します。 |
| CP-SS_SERVER_Update_R88.exe 開く(O)                                   |                      |
| 🗣 管理者とし                                                             | て実行(A)               |

2. アップデート画面が表示されたら、「次へ」をクリックします。

| B KYOEI COMPASS SS(SER | /ER) アップデート - InstallShield Wizard                                                                          |
|------------------------|----------------------------------------------------------------------------------------------------|
| 2                      | KYOEI COMPASS SS(SERVER) アップデート用のInstallShield<br>ウィザードへようこそ                                                |
|                        | InstallShield(R) ウィザードは、ご使用のコンピュータへ KYOEI<br>COMPASS SS(SERVER) アップデート をインストールします。「次<br>へ」をクリックして、続行してください。 |
| 2                      | 警告: このプログラムは、著作権法および国際協定によって保護<br>されています。                                                                   |
|                        | クリックします。                                                                                                    |
|                        |                                                                                                    |
|                        | < 戻る(B) (次へ(N) > キャンセル                                                                                      |

3. インストール先のフォルダ画面が表示されたら、「次へ」をクリックします。

| ドYOEI COMPASS SS(SERVER) アップテ゚ート - InstallShield Wizard<br>インストール先のフォルダ<br>このフォルダにインストールする場合は、「ン☆へ」をクリックしてください。別のフォルダにインストールする場合は、「ジ☆へ」をクリックします。 | インストールドライブを変更<br>する場合はクリックします。<br>ドライブのみ変更可能です。 |
|----------------------------------------------------------------------------------------------------|-------------------------------------------------|
| KYOEI COMPASS SS(SERVER) アップデート のインストール先:<br>C:¥                                                                                                 |                                                 |
| クリックしま<br>Instal/Shield<br>< 戻る(B) (次へ(N) > キャンセル                                                                                                | ます。                                             |

4. データベースサーバーの画面が表示されたら、「次へ」をクリックします。

| HYOEI COMPASS SS(SERVER) アップテ゚ート - InstallShield Wizard |    |
|---------------------------------------------------------|----|
| データベースサーバー<br>データベースサーバーへの接続を確認します。                     |    |
| データベース サーバー名(D):                                        |    |
| localhost¥COMPASS_V10                                   |    |
|                                                         |    |
| クリックします                                                 | す。 |
| InstallShield                                           |    |

#### 5. 「インストール」をクリックします。

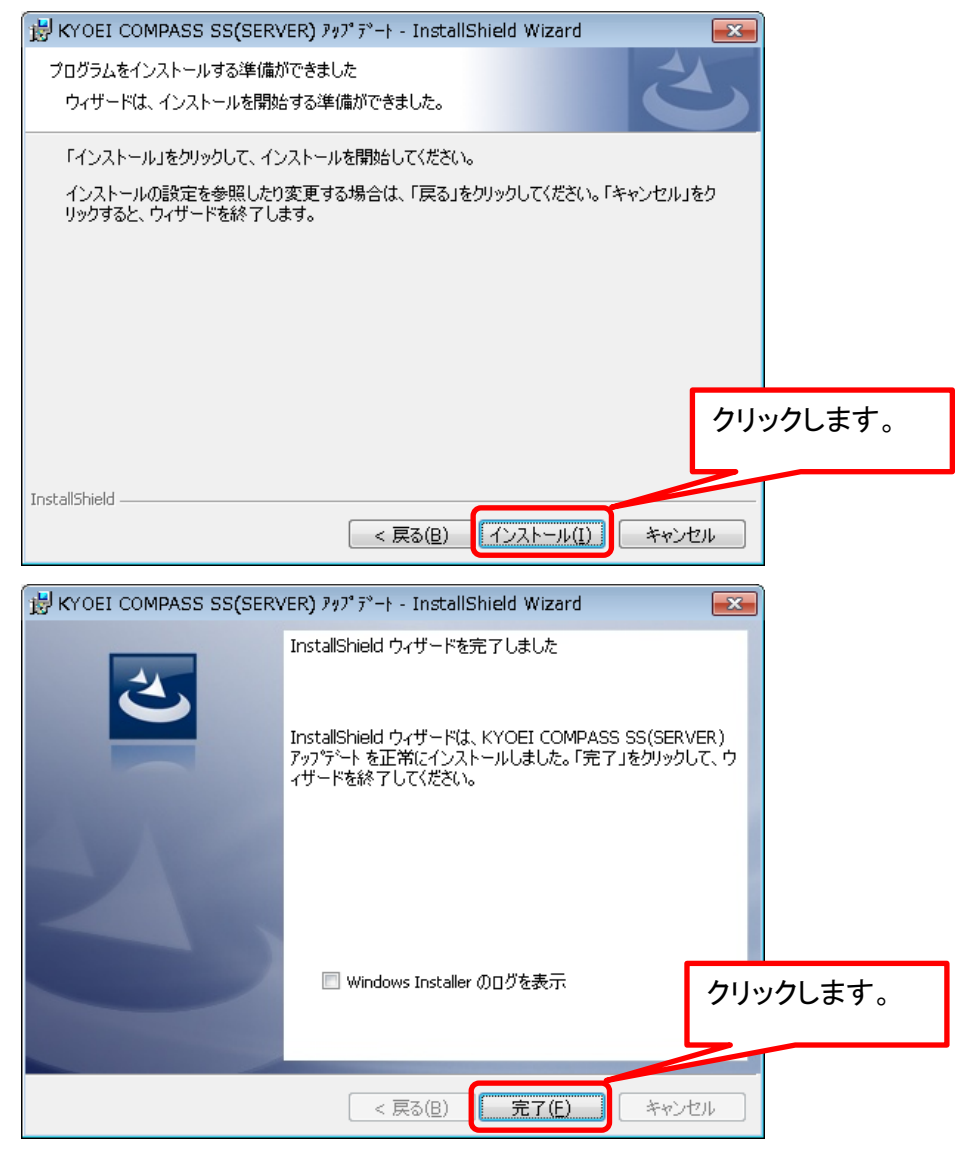

以上で終了です。

#### KYOEI COMPASS SS ソフトウェア修正情報

| NO. | 項目                  | 内容                                                                    |              |           |              |  |  |  |  |
|-----|---------------------|-----------------------------------------------------------------------|--------------|-----------|--------------|--|--|--|--|
|     |                     |                                                                       | 1.0.0.82~137 | 1.0.0.138 | 1. 0. 0. 139 |  |  |  |  |
| 1   | 物件一覧                | 物件一覧画面にて最後に選択した物件ではない物件が選択状態となるケースがある<br>問題を対応しました。                   |              | 0         |              |  |  |  |  |
| 2   | 物件一覧                | クラウドに接続している場合、システム起動時に前回選択した物件の階層が開かれ<br>ない問題を対応しました。                 |              | 0         |              |  |  |  |  |
| 3   | EXCEL出力             | EXCEL出力画面において新規作成した場合、「親階層名の次行に空白を挿入」と「1<br>式(単価非表示)の設定が保存されるようにしました。 |              | 0         |              |  |  |  |  |
| 4   | EXCEL出力             | EXCEL出力時に階層の最後に金額が入ったコメント行がある場合、計に誤りがある<br>問題を対応しました。                 |              | 0         |              |  |  |  |  |
| 5   | COMPASS標準テキス<br>ト出力 | COMPASS標準テキスト内の意図しない箇所に改行コードが含まれてしまう問題を対<br>応しました。                    |              | 0         |              |  |  |  |  |
| 6   | 明細編集                | 数量に誤った数値を入力した後、単価などを入力すると入力した数値が元に戻って<br>しまう問題を対応しました。                |              | 0         |              |  |  |  |  |
| 7   | シミュレーション            | シミュレーションが完了した際にメッセージを表示するようにしました。                                     |              | 0         |              |  |  |  |  |
| 8   | 印刷                  | 提出のみを関係切りしたデータの金額が社内管理用帳票で出力されない問題を対応<br>しました。                        |              |           | 0            |  |  |  |  |
| 9   | 印刷                  | 見積書印刷において、階層計の範囲が正しくない場合がある問題を修正しました。                                 |              |           | 0            |  |  |  |  |
|     |                     |                                                                       |              |           |              |  |  |  |  |
|     |                     |                                                                       |              |           |              |  |  |  |  |
|     |                     |                                                                       |              |           |              |  |  |  |  |
|     |                     |                                                                       |              |           |              |  |  |  |  |
|     |                     |                                                                       |              |           |              |  |  |  |  |
|     |                     |                                                                       |              |           |              |  |  |  |  |
|     |                     |                                                                       |              |           |              |  |  |  |  |

製品バージョンは、プロジェクト・物件一覧画面のオプションより確認することができます。

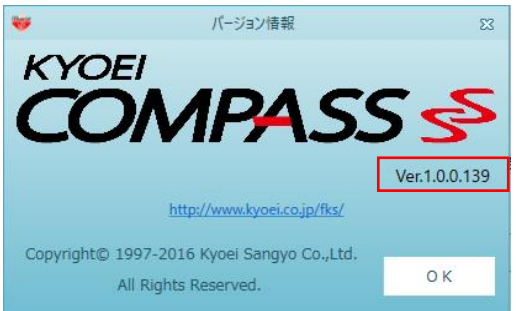

インストール後は、1.0.0.139になります。